### 児童コース観覧 予約方法

当施設の WEB マイページ(振替で使っているページです)からの予約制となります。 新型コロナウイルス感染対策となるべく多くの保護者様がご観覧出来るよう、各時間定員を設けております。 ご理解ご協力の程宜しくお願い致します。

①当施設 HP より WEB マイページに入ります。 ②会員番号・パスワードを入力してログインします。 ③ログイン後、右上のメニューボタン(横 3 本線)

押します。

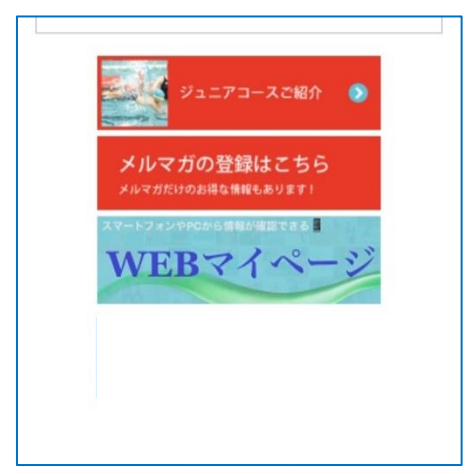

|                                                | <b>4</b> { <b>0</b> mm                      | ال <del>ک</del> ر ال 38% | 13:38 | E 🗑 🕻       | 9                        | **                         | 🕻 🖽 🚖, | ıl 37% 🕻 | 113: |
|------------------------------------------------|---------------------------------------------|--------------------------|-------|-------------|--------------------------|----------------------------|--------|----------|------|
| ג איזע איז איז איז איז איז איז איז איז איז איז | スポ <sup>°</sup> ーツスクール ・<br>esty-gcloud.net | ר א                      | :     | ×           | イトマンス<br>www1.nes        | ホ°ーツスクール<br>sty-gcloud.net |        | Ś        |      |
| ログイン                                           |                                             |                          |       | 2021<br>イトマ | /12/16(木)<br>マン 太郎さん     |                            |        |          | =    |
| 会員番号をお持ちの                                      | の方はこちら                                      |                          |       | お知          | 16t                      |                            |        |          | -    |
| 会員番号(半角)                                       |                                             |                          |       | 出席          |                          |                            |        |          |      |
| 会員番号を入力し                                       | ってください                                      |                          |       | 進融<br>++    | 2007元<br>- ビス利田情報        |                            |        |          |      |
| パスワード                                          |                                             |                          |       | 振磬          |                          |                            |        |          |      |
|                                                |                                             |                          |       | WE          |                          |                            |        |          |      |
| 次回から入力                                         | を省略する                                       |                          |       | WE          | Bイベント申込                  |                            |        |          |      |
| Ĩ                                              | <b>BØ</b> (2)                               |                          |       | 117         | シスホ <sup>®</sup> ーツスクールレ | ッスン予約                      | >      |          |      |

イトマン

④予約画面になるので右上のメニューボタンを押し

### 観覧予約を押します。

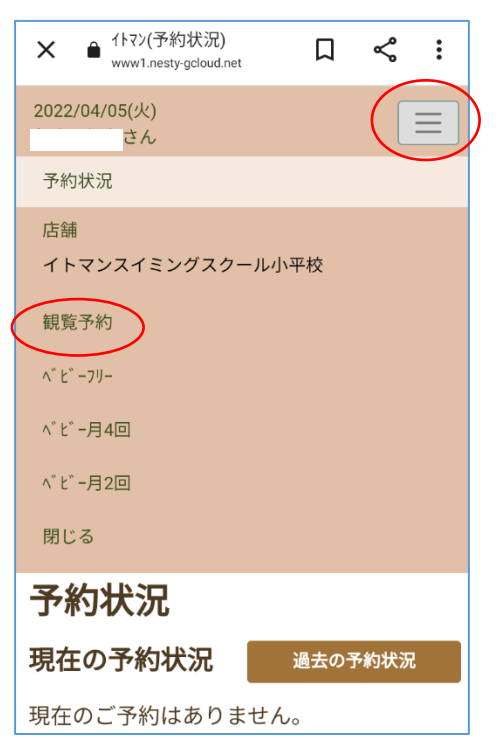

⑤空きがある日にちはOが表示されます。

希望日を押すと確認画面に移動します。

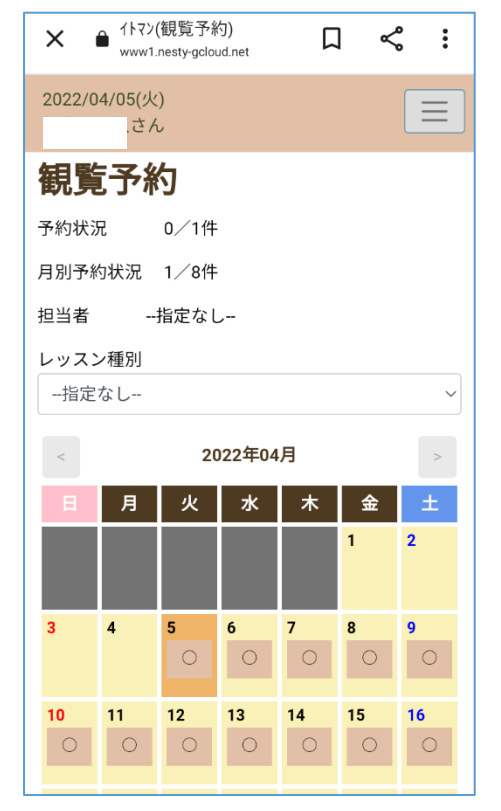

⑥予約内容の確認画面になりますので、

間違いなければ"予約する"を押し完了です。

| 予約申込                 |                      |  |  |  |
|----------------------|----------------------|--|--|--|
| 2022年 4月 11日 (月)     |                      |  |  |  |
| レッスン名                | 観覧月曜①                |  |  |  |
| 担当者                  |                      |  |  |  |
| 時間                   | 15:05-15:20          |  |  |  |
| 店舗                   | イトマンスイミングスクール小<br>平校 |  |  |  |
| 施設分類                 | 観覧予約                 |  |  |  |
| 施設                   | 平日観覧室                |  |  |  |
| 定員空き                 | 14名 (定員 15名)         |  |  |  |
| 料金                   | 0円                   |  |  |  |
| 上記内容を申し込みます!よろしいですか? |                      |  |  |  |
| 戻る                   |                      |  |  |  |
|                      | - 予約する               |  |  |  |
|                      |                      |  |  |  |

\*ご予約は<mark>4/11 14:35まで</mark>にお願いいたします。

予約をキャンセルする場合

①予約画面の予約状況を押します。

| ×         | ▲ 1トマン(予約状況)<br>www1.nesty-gcloud.net | П   | <b>چ</b> | : |
|-----------|---------------------------------------|-----|----------|---|
| 2022/0    | 4/05(火)<br>、さん                        |     | :        |   |
| 予約状       | 況                                     |     |          |   |
| 店舗<br>イトマ | <b>マンスイミングスクール</b>                    | 小平校 |          |   |
| 観覧予       | 約                                     |     |          |   |
| ^* Ľ* −:  | 7IJ—                                  |     |          |   |
|           |                                       |     |          |   |

| したい予約の"キャンセル"を押します |                                   |                                 |             |                          |                |
|--------------------|-----------------------------------|---------------------------------|-------------|--------------------------|----------------|
| × • 115            | アン(予約状<br>w1.nesty-gclo           | 況)<br>pud.net                   | Д           | چ                        | :              |
| 2022/04/05(<br>. ප | 火)<br>ぎん                          |                                 |             |                          |                |
| 予約状                | 況                                 |                                 |             |                          |                |
| 現在の予               | 約状況                               | 5                               | 過去の予        | 和状况                      |                |
|                    | 日付<br>時間                          | 店舗<br>施設分類<br>施設                |             | レッス<br>名<br>定員<br>料金     | スン<br>空き       |
| +477AN             | 2022年<br>04月11<br>日(月)<br>17:35-1 | イトマンス<br>スクール小<br>観覧予約<br>平日観覧室 | イミング<br>\平校 | · 観覧月<br>⑨<br>14名<br>員15 | ]曜<br>(定<br>名) |

②予約一覧が表示されますので、キャンセル

③キャンセル内容の確認画面になりますので

"予約キャンセルする"を押して完了となります。

| PUID . | 17.55-17.50          |
|--------|----------------------|
| 店舗     | イトマンスイミングスクール小<br>平校 |
| 施設分類   | 観覧予約                 |
| 施設     | 平日観覧室                |
| 定員空き   | 14名 (定員 15名)         |
| 料金     | 0円                   |

#### 上記予約をキャンセルします!よろしいですか?

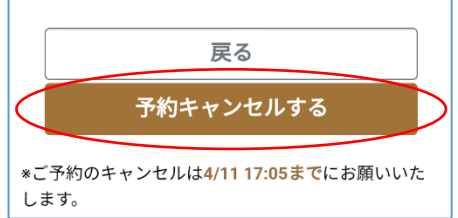

## ~注意事項~

・観覧は1時間のコマに2グループとなります。
グループ1:〇時10分~30分 グループ2:〇時30分~50分

- ・各グループ定員は23名迄となります。
- ・前月 25 日より Web マイページより予約開始となります。
- ・予約、キャンセルは観覧開始時間の30分前までとなります。
   予約をしていないと当日空きがある場合でも受入できませんので予めご了承ください。
- ・なるべく多くの皆様が観覧出来ますよう、ご都合が悪くなった場合はキャンセル登録をしてください。
- ・予約できるのは会員1名様につき1コマのみで観覧終了後に次の予約が可能になります。 ご兄弟がいる場合は、それぞれご予約いただくと連続でご観覧も可能です。
- ・1ヶ月間での観覧回数は会員様1名につき最大で8回までとなります。
   ※予約状況を鑑みて観覧可能回数の調整をする場合がございます。予めご了承ください。

# ~当日の流れ~

- ・入館時には検温と手指消毒、利用者名簿へのご記入をお願い致します。(お子様の会員番号が必要になります)
   観覧中は名簿表に書かれている番号の番号札を首から下げていただきます。
   グループ1・グループ2連続して観覧予定の方は、各グループの番号札をお持ちください。
- ・複数の方が観覧を希望する場合、観覧時間内でしたら入替で観ていただくことが可能です。
- ・時間厳守のご協力宜しくお願い致します。
- ・飲食、撮影、会話はお控えください。